## 一、請選擇1.身份→2.陽明入口網→3.登入陽明入口網

| 國立陽明大學<br>NATIONAL YANG-MING UNIVERSITY | 回首頁 \ English Keyword O        |
|-----------------------------------------|--------------------------------|
| 學校簡介   教學單位   行政單位   研究中心   附設醫院   行事曆  | 招生資訊 新生 未來學生 訪客 畢業校友 在校學生 教職員工 |
| ····<br>首頁 > 教職員工                       |                                |

|           | 行政資訊                                                                                             | 網路郵局                                                                                                    | 課程資訊                                                 |
|-----------|--------------------------------------------------------------------------------------------------|----------------------------------------------------------------------------------------------------|------------------------------------------------------|
| 2.        | 陽明入口網  網路差假系統   校園公佈欄  <br>通訊錄查詢   數位化文件流程管理系統   網<br>路請購(主計室)   人員報到資料登錄   會議網<br>站系統   數位化履歷系統 | 教職員新Webmail   Gmail (Google)   MSN  <br>Yahoo Mail   Gmail   MSN 收發陽明的郵件<br>說明                                                 | 數位課程平台(ee-class) 非同步教學課程<br>(Ecampus) 推廣教育 課程查詢 課程地圖 |
|           |                                                                                                  |                                                                                                    |                                                      |
| 線上服務/活動報名 |                                                                                                  | 陽明稅園資訊                                                                                                    | 統計/公佈資料                                              |
|           | 線上活動報名系統   資通中心線上服務   營<br>繕組-線上報修   儀器資源中心人員註冊系統<br>                                            | 陽明電子報   校園地圖   行事曆   郵件查詢  <br>校內交通車行駛路線時間表   失物招領(生僑<br>組)   場地借用資訊   營隊資訊   醫療門診(衛保<br>組)   校園特約商店優惠訊息(校內廠商、特約<br>商店)   藝文活動 | 網路流量統計                                               |

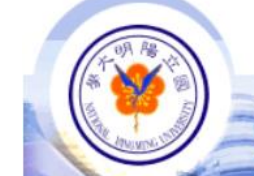

國立

陽明大學

|    | ( and the |    | iiii | 1   |
|----|-----------|----|------|-----|
| 陽明 | 月入        | 口網 | 登    | 入作業 |

National Yang-Ming University

| 3.                                    |
|---------------------------------------|
| 使用者:                                  |
| 密碼:                                   |
| <b>59455</b>                          |
| (因應資安要求,請輸入驗證碼)                       |
| 登入                                    |
| 忘記密碼: (以留存電話回復預設密碼) (以留存E_Mail帳號修改密碼) |
| 陽明入口網登入說明                             |

校址:(112)台北市北投區石牌立農街二段155號 陽明大學總機:(02)28267000

© 2006 National Yang-Ming University, Taiwan, ROC. All Rights Reserved. IE5.5†800×600

二、請點選1.個人資訊→2.修改密碼→3.修改密碼郵件信箱維護

| 國立陽明<br>NATIONAL YANG-MING                   | 引大<br>UNIVER | RSITY             |
|----------------------------------------------|--------------|-------------------|
| ▲ 個人資訊                                       | ^            | ♥新增我的最愛(即日起提住     |
| ◎ 網路郵局                                       |              | 二代公文系統            |
| <ul> <li>● 學生個人基本資料 -</li> <li>2.</li> </ul> |              | <b>e</b>          |
| ◎ 修改密碼                                       |              |                   |
| ● 修改密碼                                       |              | 人員新建起単雑護          |
| <ul> <li>● 修改留存電話號碼維護</li> <li>3.</li> </ul> | 3            |                   |
| ● 修改密碼郵件信箱維護                                 |              | ₩校園公告訊息           |
| ◎研究人才個人網                                     |              | 公告結束時間 公告單位       |
| ◎ 出納付款及所得查詢                                  |              | 2019-11-20 教務處教師: |

三、請輸入您常用郵件信箱→再按「確認」國立陽明大學 留存修改密碼郵件信箱作業

| 您尚未註冊 EMail 帳號請在下列填入您常用的私人E_Mail信箱                   |
|------------------------------------------------------|
| 請輸入您常用的郵件信箱: 確認                                      |
| 注 意 事 項                                              |
| 1. 所填之郵件信箱必須非陽明的郵件信箱(@ym.edu.tw)。                    |
| 2. 所填之郵件信箱必須 <mark>有效的。</mark> 當您送出後系統將會寄送註冊確認信到該信箱。 |
| 3. 基於資安考量當您收到確認信,請於10分鐘內按下信件所附之連結進行註冊。               |
| 4. 本頁面所收集之郵件信箱,將會依本校各單位及系所之要求提供其公務使用。                |
| 5. 若所提供之郵件信箱有誤,請恕無法提供郵件信箱更改密碼之服務。                    |
| 6. 第一次修改完成後若需要修改,請到「陽明入口網」>個人資訊>修改密碼郵件信箱維護。          |
| 7. 若是您有多重帳號只需要其中一個帳號登入陽明入口網進行註冊即可。                   |
| 8. 使用說明請參考 操作說明                                      |

\*\*注意事項

1. 所填之郵件信箱必須非陽明的郵件信箱(@ym. edu. tw)。

2. 所填之郵件信箱必須有效的。當您送出後系統將會寄送註冊確認信到該信箱。

3. 基於資安考量當您收到確認信,請於10分鐘內按下信件所附之連結進行註冊。

4. 本頁面所收集之郵件信箱,將會依本校各單位及系所之要求提供其公務使用。

5. 若所提供之郵件信箱有誤,請恕無法提供郵件信箱更改密碼之服務。

6. 第一次修改完成後若需要修改,請到「陽明入口網」-->個人資訊-->修改密碼郵件信箱 維護。

7. 若是您有多重帳號只需要其中一個帳號登入陽明入口網進行註冊即可。

四、「請於十分鐘內至留存 E\_Mail 信箱完成留存程序」

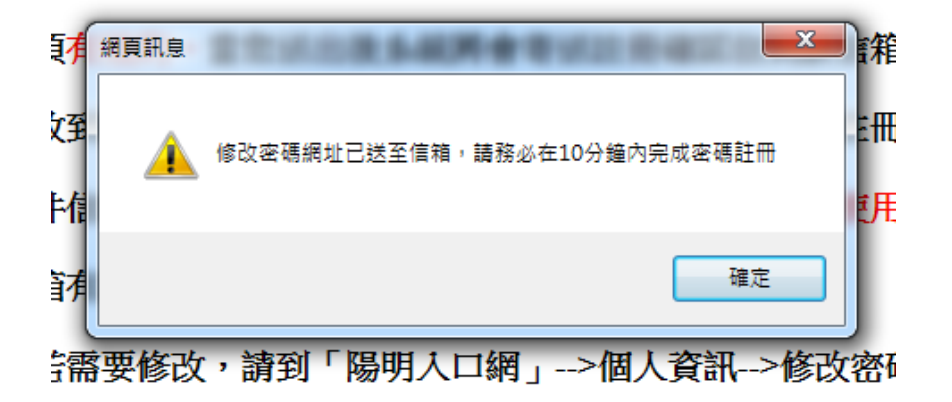

五、留存E\_Mail信箱

- 1. 信件主旨:陽明大學修改密碼E\_Mail確認作業,請務必在10分鐘內完成
- 2. 請點選「信箱認證網址」

| <ul> <li>這封郵件以低重要性傳送。</li> <li>寄件者: 陽明大學E Mail密碼註冊作業 <member@ym.edu.tw></member@ym.edu.tw></li> <li>收件者:</li> <li>副本:</li> <li>主旨: 陽明大學修改密碼 E_Mail 確認作業,請務必在10分鐘內完成</li> </ul> | 寄件日期:             | 2019/11/20 (週三) 09:5 |
|----------------------------------------------------------------------------------------------------|-------------------|----------------------|
| [,您好!                                                                                                    |                   | 2                    |
| 感謝你申請使用 E_Mail 修改陽明入口網密碼服務,請於 10 分鐘內點邊<br>新進入陽明入口網登錄申請,謝謝 -<br>2.                                                                                                    | 墨下方網址完成信箱認        | 證。<br>逾期請重           |
| 信箱認證網址: https://portal.ym.edu.tw/ymTheme/RegMail.ashx?user id=yAeWa                                                                                                    | 15%               |                      |
| 2bhuRMfq7orY3Ol7g090uY1EPdAKAD0Z2KfwrcRj90hgo4o%2fmYN3Yc5C%                                                                                                    |                   |                      |
| 2bA0ckd6wJmnXBMd0agg76Bzf1XmsBi7cHkdGzBJIoXsDFLGBHfypHKWe%2bOa                                                                                                    | NNQoYywRW4wQ71KJ% | £                    |
| 2fI6Cx19cXbbiDI5p7JKFsFXRHxw%2f10i%2bvX4%3d                                                                                                    |                   |                      |
| (若無法點選,請複製此連結到瀏覽器網址列中執行)                                                                                                    |                   |                      |
|                                                                                                    |                   | -                    |
| *************************************                                                                                                    |                   |                      |
| ***************************************                                                                                                    |                   |                      |

 點選「信箱認證網址」後,會出現「註冊E\_Mail信箱成功」訊息,表示已完成認證。
 此時如果您已登出陽明入口網,會請您再登入一次陽明入口網,才會出現「註冊 E\_Mail信箱成功」訊息。

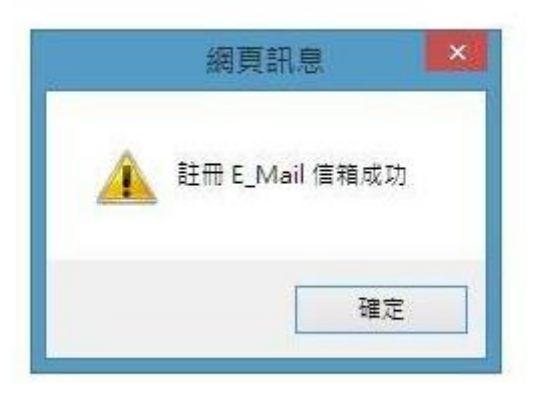